## サービスメニューから e-Tax ソフト (SP 版) を利用する (iPhone 用) 【初めての方】

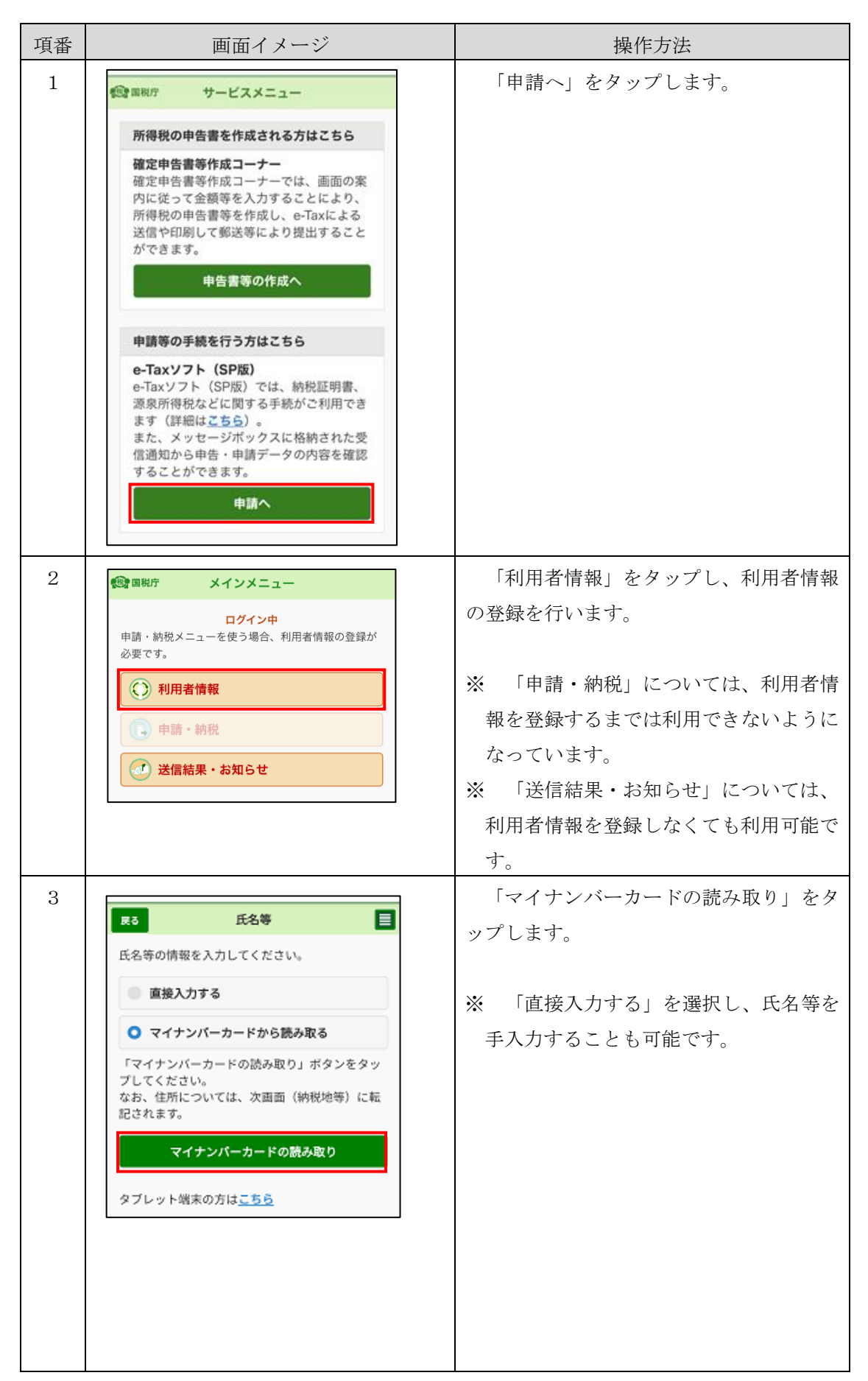

| 項番 | 画面イメージ                                                                      | 操作方法                 |
|----|-----------------------------------------------------------------------------|----------------------|
| 4  |                                                                             | 券面事項入力補助用パスワード(数字4   |
|    | 券面情報の読取                                                                     | 桁)を入力し、「次へ」をタップします。  |
|    | マイナンバーカードの<br>券面事項入力補助用                                                     |                      |
|    | パスワードを入力してください                                                              |                      |
|    | 1234                                                                        |                      |
|    | *^                                                                          |                      |
|    | 券面事項入力捕助用バスワードとは                                                            |                      |
| 5  | < パスワード入力                                                                   | マイナンバーカードをセットします。    |
|    |                                                                             |                      |
|    |                                                                             |                      |
|    | 上の図のように、iPhoneの上部をマイナ<br>ンバーカードの中央に置き、 <b>読み取り開</b><br><b>始ボタンを押して</b> ください |                      |
|    | 機種ごとのカード読取位置はこちら                                                            |                      |
|    | 読み取り開始                                                                      |                      |
|    | ④ 金属製の机の上では、カードが認識されない場合<br>があります                                           |                      |
| 6  |                                                                             | 券面情報の入力支援が完了したら、左記   |
|    |                                                                             | の画面が表示されます。          |
|    |                                                                             |                      |
|    | 読み取りが完了しました                                                                 |                      |
|    |                                                                             |                      |
| 7  | ~~~~~~~~~~~~~~~~~~~~~~~~~~~~~~~~~~~~~~~                                     | 氏名、生年月日及び性別が転記されてい   |
|    |                                                                             | ることを確認の上、他の項目を入力し、「次 |
|    | 酸当しない                                                                       | へ」をタップします。           |
|    | ž~^                                                                         |                      |

| 項番 | 画面イメージ                                 | 操作方法                 |
|----|----------------------------------------|----------------------|
| 8  | 戻る 納税地等 ≣                              | 納税地(住所)が転記されていることを   |
|    | 納税地等の情報を入力してください。                      | 確認の上、他の項目を入力し、「登録」をタ |
|    | ■郵便番号 (半角数字)                           | ップします。               |
|    | (例)100 (例)8978 <b>琴使番号から</b><br>神毒     |                      |
|    | ■都道府県 必須                               | ※ 項番3で「マイナンバーカードの読み  |
|    | 選択してください                               | 取り」をタップしなかった場合は、納税   |
|    |                                        | 地(住所)は転記されません。       |
|    | ■ 所継税務署 似酒                             |                      |
|    | ■7/1401/1227日 2014                     |                      |
|    |                                        |                      |
|    | JRA AL                                 |                      |
|    | 所轄の税務署はこちらからご確認できます。                   |                      |
|    | 登録                                     |                      |
|    |                                        |                      |
| 9  | 利用者情報                                  | 「利用者情報へ」をタップします。     |
|    | <ul> <li>入力さわた利用者情報を登録しました。</li> </ul> |                      |
|    |                                        |                      |
|    | 利用者情報へ                                 |                      |
|    |                                        |                      |
|    |                                        |                      |
| 10 | 戻る 利用者情報 📃                             | 「戻る」をタップします。         |
|    | 利用者情報の確認・変更が行えます。                      |                      |
|    | 利用者識別番号の通知・確認                          |                      |
|    | 約税地等 济 )                               |                      |
|    | メールアドレス等                               |                      |
|    | 納税用確認番号等                               |                      |
|    |                                        |                      |
| 11 | (2) 国税庁 メインメニュー                        | メインメニューに戻ります。        |
|    | ようこそ 様                                 |                      |
|    | ()利用者情報                                | ※ 利用者情報の登録が終わったので、「申 |
|    |                                        | 請・納税」が利用可能となります。     |
|    |                                        |                      |
|    | ── 送信結果・お知らせ                           |                      |
|    | <ol> <li>ご利用ガイド</li> </ol>             |                      |
|    | (?) よくある質問 🛛 🔊                         |                      |
|    |                                        |                      |
|    | <u>поррог</u>                          |                      |
|    |                                        |                      |

## ■ 参考(メッセージボックスを確認するための操作方法)

| 項番 | 画面イメージ                                                                                                    | 操作方法                  |
|----|----------------------------------------------------------------------------------------------------|-----------------------|
| 1  | (1) 国税庁 メインメニュー                                                                                                    | マイナンバーカードを使ってログイン     |
|    | ようこそ 様                                                                                                    | し、「送信結果・お知らせ」をタップします。 |
|    | ()利用者情報                                                                                                    |                       |
|    | ● 申請・納税                                                                                                    | ※ 「送信結果・お知らせ」については、   |
|    | 🥑 送信結果・お知らせ                                                                                                    | 利用者情報を登録しなくても利用可能で    |
|    |                                                                                                    | t.                    |
|    | ・     ・       ・     ・       ・     ・       ・     ・       ・     ・       ・     ・       ・     ・       ・     ・       ・     ・       ・     ・       ・     ・       ・     ・       ・     ・       ・     ・       ・     ・       ・     ・       ・     ・       ・     ・       ・     ・       ・     ・       ・     ・       ・     ・       ・     ・       ・     ・       ・     ・       ・     ・       ・     ・       ・     ・       ・     ・       ・     ・       ・     ・       ・     ・       ・     ・       ・     ・       ・     ・       ・     ・       ・     ・       ・     ・       ・     ・       ・     ・       ・     ・       ・     ・       ・     ・       ・     ・       ・     ・       ・< |                       |
|    |                                                                                                    |                       |
|    | ログアウト                                                                                                    |                       |
| 2  |                                                                                                    | 「メッヤージボックス一覧」をタップ」    |
| 2  | 戻る 送信結果・お知らせ 三                                                                                                    | ます。                   |
|    | e-Taxに送信した結果やお知らせ、還<br>付金の処理状況等を確認できます。                                                                                                    |                       |
|    | メッセージ件数が多い場合は、表示に 時間がかれる場合がありますので、パ                                                                                                    |                       |
|    | リコンにて確認することをお勧めしま                                                                                                    |                       |
|    | 9。<br>+>/mに++の詳約には                                                                                                    |                       |
|    |                                                                                                    |                       |
|    | メッセージボックス                                                                                                    |                       |
|    | メッセージボックス一覧 💽                                                                                                    |                       |
|    | フォルダ作成・変更 💿                                                                                                    |                       |
|    | 還付金処理状況確認                                                                                                    |                       |
|    | 振替納税結果                                                                                                    |                       |
|    | 通知書等一覧                                                                                                    |                       |
|    |                                                                                                    |                       |
|    | 图 图税庁 © NATIONAL TAX AGENCY                                                                                                    |                       |
| 3  | 戻る メッセージボックス 三                                                                                                    | 格納されているメッセージが表示されま    |
|    |                                                                                                    | す。メッセージをタップして、内容を確認   |
|    | フォルダ切り替え                                                                                                    | します。                  |
|    | 直近 過去 ゴミ箱                                                                                                    |                       |
|    | 共通フォルダ(過去分)                                                                                                    | ※ 初期状態では直近分のメッセージが表   |
|    | 伯約:101F 建状                                                                                                    | 示されます。過去分のメッセージを確認    |
|    | <b>Q</b> タイトルを入力                                                                                                    | する場合は、「過去」をタッブします。    |
|    | 受付番号: 既該 ③                                                                                                    |                       |
|    | 2019/03/12 16:44:23 受付番号:-                                                                                                    |                       |
|    | 既読 ② 2019/01/21 13:29:27                                                                                                    |                       |
|    | 受付番号:-                                                                                                    |                       |
|    | 2019/01/18 05:30:49                                                                                                    |                       |

| 項番 | 画面イメージ                                                       | 操作方法              |
|----|--------------------------------------------------------------|-------------------|
| 1  | (1) 国税庁 メインメニュー                                              | マイナンバーカードを使ってログイン |
|    | ようこそ 様                                                       | し、「利用者情報」をタップします。 |
|    | ()利用者情報                                                      |                   |
|    | 申請·納税                                                        |                   |
|    | 🥑 送信結果・お知らせ                                                  |                   |
|    | 1 ご利用ガイド                                                     |                   |
|    | 3 よくある質問                                                     |                   |
|    | ログアウト                                                        |                   |
|    |                                                              |                   |
|    |                                                              |                   |
| 2  | 反る 利用省情報 📃                                                   | 利用者識別番号の通知・確認」をタッ |
|    | <ul> <li>利用者情報の確認・変更が行えます。</li> <li>利用者識別番号の通知・確認</li> </ul> | ノしより。             |
|    | 氏名等 済 🔊                                                      |                   |
|    | 新税地等 済 🕥                                                     |                   |
|    | 約税用確認番号等 済 ②                                                 |                   |
|    |                                                              |                   |
| 3  | 利用者識別番号の通知・確認                                                | 利用者識別番号が表示されました。  |
|    | ID及びパスワードを用いて国税電子申告・納                                        |                   |
|    | 税システムをご利用いただくために必要な利<br>用者識別番号は以下のとおりです。                     |                   |
|    | 暗証番号の登録・更新は「暗証番号の登録・<br>更新へ」ボタンから行えます。                       |                   |
|    | 利用者識別番号                                                      |                   |
|    |                                                              |                   |
|    |                                                              |                   |
|    |                                                              |                   |
|    |                                                              |                   |
|    | 暗証番号の登録・更新へ                                                  |                   |
|    | キャンセル                                                        |                   |

## ■ 参考(利用者識別番号を確認するための操作方法)